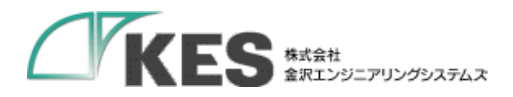

## Docker インストール 手順マニュアル

## 1.0版

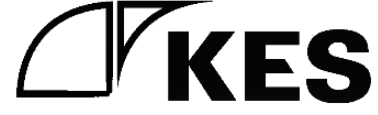

株式会社金沢エンジニアリングシステムズ 製作著作 © Kanazawa Engineering Systems Inc.

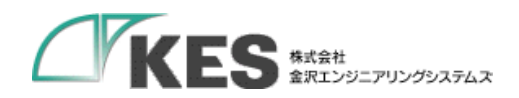

## 1. 内容

| 2. | はじ   | こめに                                                                   | 3 |
|----|------|-----------------------------------------------------------------------|---|
| 3. | 手順   | 〔(Docker のリポジトリを設定する)                                                 | 3 |
| :  | 3.1. | apt パッケージを更新                                                          | 3 |
|    | 3.2. | 必要なパッケージをインストール                                                       | 3 |
|    | 3.3. | Docker 公式の GPG 公開鍵をインストール                                             | 3 |
|    | 3.4. | fingerprint 9DC8 5822 9FC7 DD38 854A E2D8 8D81 803C 0EBF CD88 であることを積 | 隺 |
| Ī  | 認    | 3                                                                     |   |
|    | 3.5. | repository (stable) を追加します。(x86_64 / amd64 アーキテクチャの場合)                | 3 |
| 4. | 手順   | 〔(Docker のインストール)                                                     | 4 |
| 4  | 4.1. | apt パッケージを更新                                                          | 4 |
| 4  | 4.2. | 最新版をインストール                                                            | 4 |
| 5. | 参考   | f U R L                                                               | 4 |

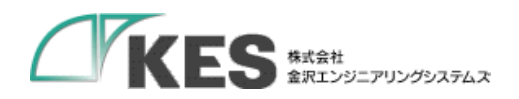

2. はじめに

Linux PC(OS:Ubuntu 20.04.6 LTS)の環境に Docker をインストールする手順について記載します。

- 3. 手順(Docker のリポジトリを設定する)
  - 3.1. aptパッケージを更新

\$ sudo apt update

3.2. 必要なパッケージをインストール

```
$ sudo apt install ¥
apt-transport-https ¥
ca-certificates ¥
curl ¥
gnupg-agent ¥
software-properties-common
```

3.3. Docker 公式の GPG 公開鍵をインストール

\$ curl -fsSL https://download.docker.com/linux/ubuntu/gpg | sudo apt-key add -

3.4. fingerprint 9DC8 5822 9FC7 DD38 854A E2D8 8D81 803C OEBF CD88 であることを確認

\$ sudo apt-key fingerprint OEBFCD88

3.5. repository (stable) を追加します。(x86\_64 / amd64 アーキテクチャの場合)

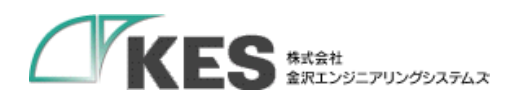

- 4. 手順(Docker のインストール)
  - 4.1. apt パッケージを更新

\$ sudo apt update

4.2. 最新版をインストール

\$ sudo apt-get install docker-ce docker-ce-cli containerd.io

5. 参考URL

https://sid-fm.com/support/vm/guide/install-docker-ubuntu2004.html

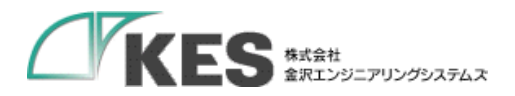

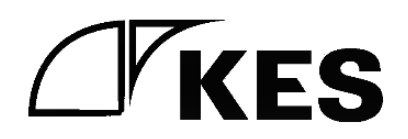